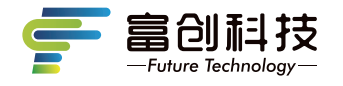

# **隐藏式记录仪** 使用说明书

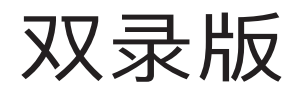

V8C

Independent Research And Development

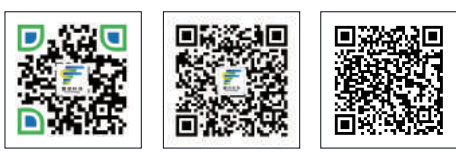

扫码关注企业官微

扫码关注企业官网

扫码查看APP用户指南 操作视频 版本号: FC-202208 V2.0

- 感谢您选购富创科技原装附件隐藏式记录仪(下述简称记录仪)。使用本产品前,请仔细阅读本使用说明书,阅读后请妥善保管本说明书以备日后查阅,感谢您使用本产品。
- 本说明书上所有内容均经过认真核对,如有任何印刷错漏或内容上的误解, 可向本公司咨询。产品若有技术改进,会编进新版说明书中,恕不另行 通知;产品外观、颜色如有差异,以实物为准。

注: 深圳市富创汽车科技有限公司对本产品拥有最终的解释权。

# 一、记录仪使用说明

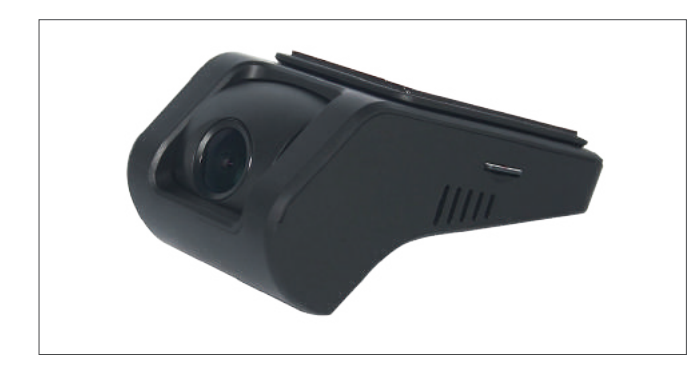

- 支持前后高清双录。
- 手机wifi无线连接,支持安卓,苹果APP系统。
- 语音播报提醒功能。
- 工作温度:-20-70℃。
- 宽电压输入(支持DC9V-16V输入)。
- 重力感应开机,录像并锁定文件(默认关闭)。
- 支持最大64G TF卡存储(C10高速卡),请使用我司标配专用TF卡。

注:如未使用我司标配的TF卡,出现记录仪非正常工作现象,我司概不负责。

# 二、记录仪功能介绍

记录仪配有2个功能按键和1个系统复位键,其中复位键在任何状态下有效, 详细功能如下表所示:

注: 其他车型记录仪外观略有不同, 记录仪按键功能及定义不变。

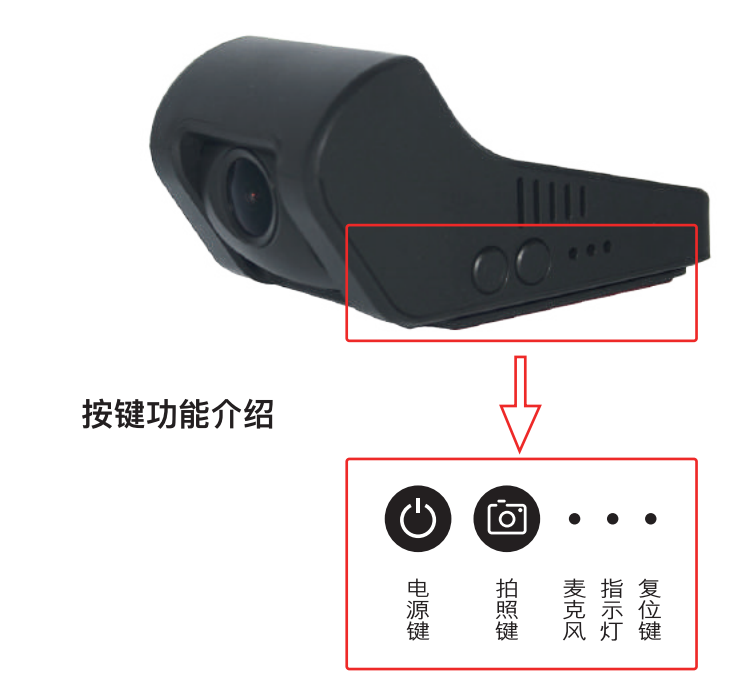

# 按键功能

|                                                                            | 电源键 | 长按:开始/停止录像<br>短按:进入紧急录像      |  |  |  |  |
|----------------------------------------------------------------------------|-----|------------------------------|--|--|--|--|
| 拍照键       长按12秒:格式化存储卡并恢复<br>短按:拍照         麦克风       麦克风开启后,录制视频有声音<br>复位键 |     | 长按12秒:格式化存储卡并恢复出厂设置<br>短按:拍照 |  |  |  |  |
|                                                                            |     | 麦克风开启后,录制视频有声音               |  |  |  |  |
|                                                                            |     | 重启记录仪                        |  |  |  |  |

备注:在长按电源键手动停止录像后,自动录像关闭,插卡录像无效,APP 开启录像无效,只有再次长按电源键手动开启录像,或重新开机才可恢复。

#### \* 双色指示灯说明

指示灯状态及说明: -绿灯常灭:WIFI 未开启 -绿灯常亮:WIFI 已开启 -绿灯快闪:WIFI 开启失败,或运行异常 -红灯常亮:录像未开启 -红灯慢闪:普通循环录像 -红灯连续快闪:紧急录像

## 熄火延迟录像

- 延时关机功能说明:记录仪具备延时关机功能,记录仪将在汽车熄火后继续录像,继续录制20秒。

### 车辆碰撞自动锁存(默认中)

- 内置重力感应器,紧急刹车和碰撞环境下的视频加锁保存不易覆盖。

#### 0流量手机APP互联

- WiFi直连手机APP随时0流量查看、下载视频。

# 停车监控(默认关闭)

-车辆熄火后,开启进入停车监控模式下,持续检测车辆状态并自动录制车辆 碰撞视频。

# 三、存储卡配置和使用

-最大支持64GB,格式为FAT32,建议使用高速8G以上TF卡;
-插入TF卡前,请确保TF卡处于可写入状态,并且记录仪处于关机状态;
-拔出TF卡前,请确保设备处于关机状态,否则容易导致录影文件损坏;
-TF卡内的录影信息,可以通过电脑读取,也可以通过手机端读取;
-定期备份并删除TF卡中不需要的文档,以确保TF卡有必要的存储空间。

# 四、系统性能参数

录像分辨率:前1080P 后720P
拍照分辨率:最高200万像素
图片保存格式:JPG
视频保存格式:MP4
一键抓拍:支持
麦克风:支持
扬声器:支持
语音提示:支持
额定电压:12V(工作电压范围9-16V)
WiFi有效距离:2米以内(车内)
最大录制时长:约2.8小时
(备注:时间为使用原配TF卡(16GB)的最大录制时长。)

# 五、手机APP应用下载

方法一:

在手机APP应用市场,搜索"FC-CAM"并进行下载和安装; 方法二:通过扫描下方的二维码下载:

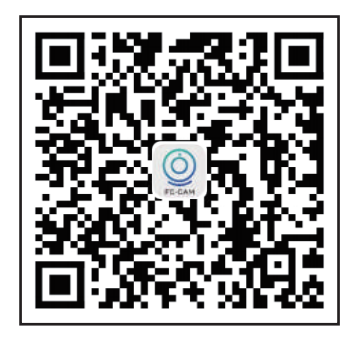

六、连接

1、APP下载并安装

手机【扫描】上面的二维码,下载并安装APP;点击下图"FC-CAM"图标, 启动手机APP。

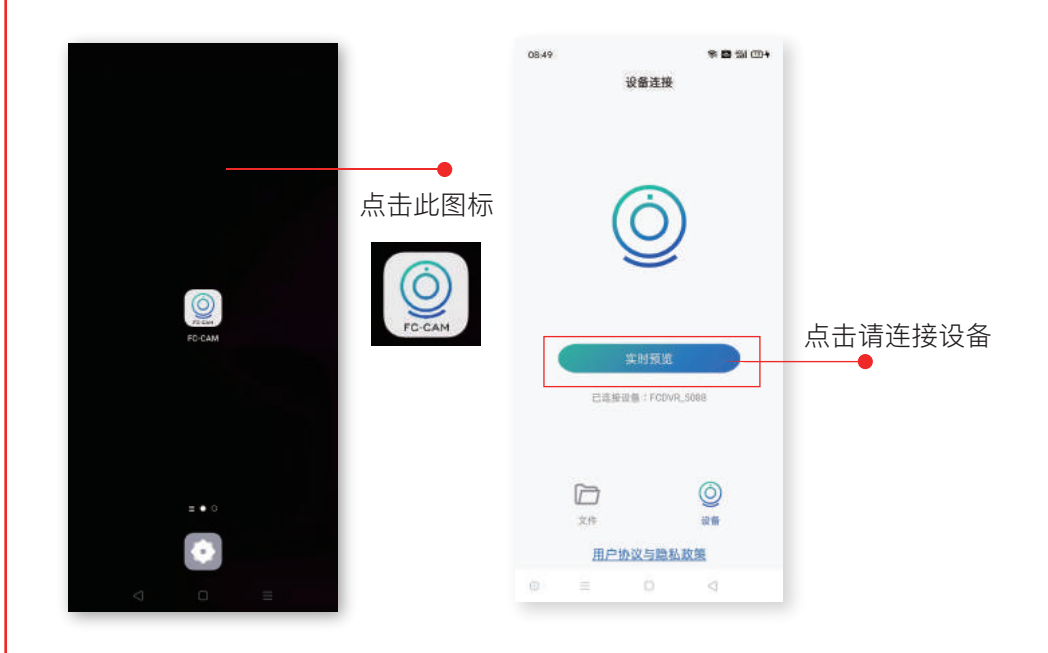

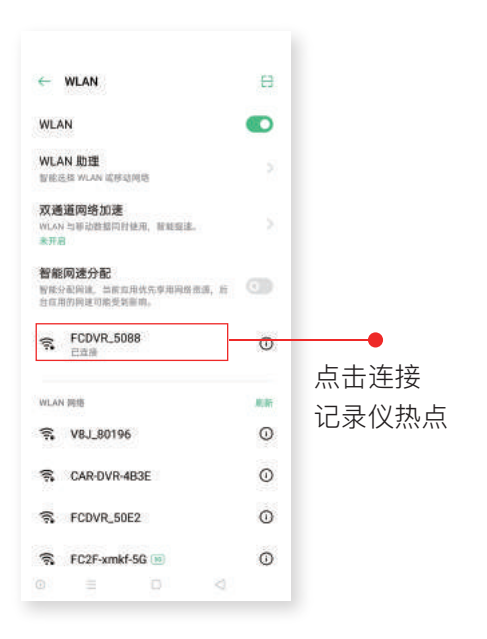

# 七、APP操作和使用说明

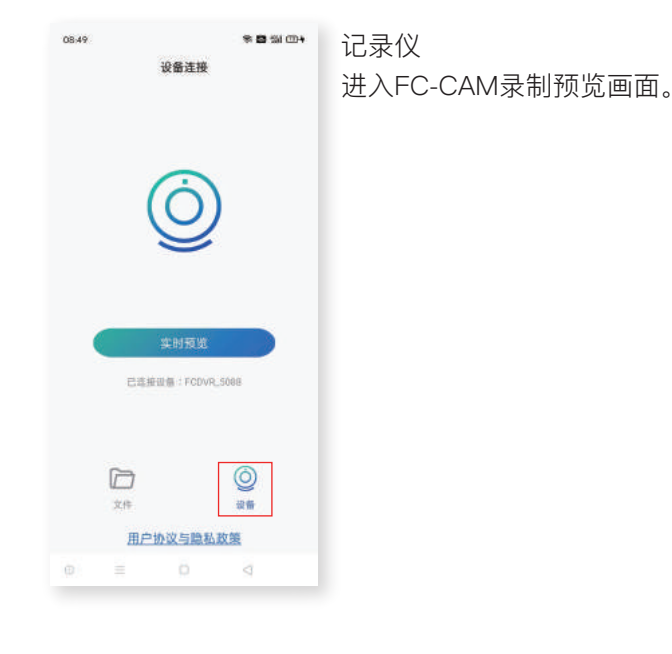

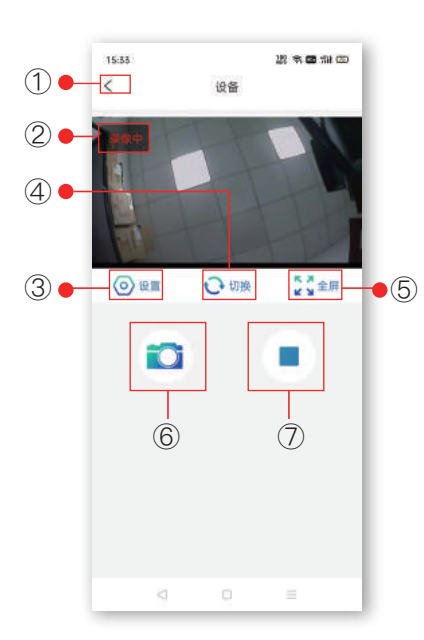

①返回:返回上一级界面
 ②录像状态
 红色:录制中
 ③设置
 可以对录像和装置进行设置,以及查看版本号
 ④切换:仅支持双录记录仪,可进行前摄和
 后录画面预览
 ⑤全屏:点击可手机全屏预览实时视频
 ⑥拍照:一键抓拍。
 ⑦开启/停止录像
 点击开启或停止记录仪录像

\* 🖬 🕍 🖽 + 08:47 投票 1 FCDVR 5088 > WI-Fi设置 循环录制时间 1分钟> 声音录制 湖塘加圳县敏度 ф **>** 关闭> 停车监控灵敏度 语音提示 > 设备复位 滤式(VSD+ S FW版本: FC01-V8C-V2.2 APP版本: 1.0 왕 후 🖬 🖽 🖽 16:03 P PA 本地图片 设备图片 Q P 杰特规制 0640 文件 19:55 用户协议与隐私政策

# ◎ 设置

设置界面的各项内容可设置如下:

WiFi设置:名称:FCDVR\_\*\*\*\*。
密码:1234567890(可变更)
循环录制时间:1分钟(默认)
声音录制:关闭(默认)
碰撞加锁灵敏度:中(默认)
停车监控灵敏度:关(默认)
设备复位:恢复出厂默认设置
格式化存储器:谨慎操作(操作后会清除存储卡所有内容)
FW版本:记录仪最新版本
APP版本:迭代最新版本

文件 - 本地图片/设备图片 本地图片:进入本地图片页签可以对手机端已下载 的图片进行打开和删除及分享。 设备图片:进入设备图片页签可以对APP端存储卡 的图片进行打开和删除及分享。 点击页面中任一图片,可对该图片进行打开查看, 保存下载、删除进行操作

文件 - 本地视频/设备视频 本地视频:进入本地视频页签可以对手机端已下载

的视频进行打开和删除及分享。 设备视频:进入设备视频页签可以对APP端存储卡

的视频进行播放,也可以对视频进行多选和单选下 载和删除。点击页面中任一视频,可对该视频进行 打开查看,保存下载,删除进行操作 备注:如支持后录记录仪,点击切换至后录, 进行同样操作。

#### -07-

| 08:50      |                              | お 🏙 🏥 🖽 4                    |                  |        |                           | R 🖬 🖽 🗆                      |            |        |
|------------|------------------------------|------------------------------|------------------|--------|---------------------------|------------------------------|------------|--------|
| <          | 前录视频                         | 4                            | 选择               | <      |                           | 后录视频                         | 4          | 选择     |
| 普通税制       | Ē.                           | <b>X8</b>                    | 见顾               |        | 普通视频                      |                              | 派急视        | 顏      |
| 2022-05-17 |                              |                              |                  | 2022-0 | 5-17                      |                              |            |        |
| -          | FILE220517-084               | 1950-0000                    | 16F.TS           |        |                           | EMER220517-0                 | 84855-0000 | ISR.TS |
|            | 08:49:50                     |                              | 0.03M            |        |                           | 0848.55                      |            | 293    |
|            | FILE220517-084               | FILE220517-084242-000011F.TS |                  |        | EMER220517-084755-0       |                              |            | 148.75 |
|            | 08:42:42                     |                              | 11.59M           |        |                           | 08:47:55                     |            | 27.)   |
|            | FILE220517-084141-000010F.TS |                              | 10F.TS           |        | EMER220517-084442-000013R |                              |            | 138.75 |
|            | 08/41/41                     |                              | 14.446           |        | 1                         | 084442                       |            | 45.0   |
|            | FILE220517-0                 |                              | 84041-000009F.TS |        | -                         | EMER220517-084342-000012R.TS |            |        |
|            | 08.40.41                     |                              | 12.7254          |        |                           | 08:43:42                     |            | 25.1   |
| -          | FILE220517-083               | 9941-0000                    | DEF.TS           |        |                           |                              |            |        |
|            | 08.99.41                     |                              | 74.81M           |        |                           |                              |            |        |
|            | FILE220517-08:               | 3841-0000                    | D7F.TS           |        |                           |                              |            |        |
|            |                              | <                            |                  |        |                           |                              | 0          |        |

| 15:17      | 2.8                 | * 🖬 🕅 🖽 | 15:17     |          | 817 <del>4</del> 1 | 🗃 111 000 |   |
|------------|---------------------|---------|-----------|----------|--------------------|-----------|---|
| <          | 本地视频                | 选择      | <         | 本地图      | 图片                 | 法降        | 2 |
| 2022-05-09 |                     |         | 2022-04-2 | 5        |                    |           | - |
|            | REC20220509-114908- | 4.ts    |           | IMG2022  | 0426-140204-8 jp   | 9         |   |
| 1.0        | 13.52.18            | SLE3M   |           | 14.02.56 |                    | 119.856   | 2 |
| 2022-04-26 |                     |         |           |          |                    |           | i |
|            | REC20220426-140302- | 14.ts   |           |          |                    |           |   |
|            | 1428:22             | 01.60M  |           |          |                    |           |   |
| 0          | REC20220426-140402- | 15.ts   |           |          |                    |           |   |
|            | 14:27:40            | 01.104  |           |          |                    |           |   |
| 0          | REC20220426-140503- | 16.18   |           |          |                    |           |   |
|            | 14:27:96            | 16.50M  |           |          |                    |           |   |
| 201        | REC20220426-141124  | 23.1a   |           |          |                    |           |   |
| 0          | 14:28:38            | 03.49M  |           |          |                    |           |   |
|            | REC20220426-142043- | 34.ts   |           |          |                    |           |   |
| 0          |                     |         |           |          | $\triangleleft$    |           |   |

| <b>8</b> % (0)+ | 设备视频         |
|-----------------|--------------|
| 造隊              | 普通视频:正常录制视频  |
| 视频              | 紧急视频:加锁视频文件  |
| 0015R.TS        | 设备图片: 拍照图片   |
| 29,724          |              |
| 0014R.TS        | 备注:如支持后录记录仪, |
| 27,328          | 点击切换至后录,进行同样 |
| 0013R.T5        | 操作。          |
| 45.47M          |              |
| 0012R.TS        |              |
| 35.76M          |              |
|                 |              |

本地视频 设备视频中下载的文件

本地图片 设备图片中下载的文件

# 八、常见问题与解答

# 汽车启动后不能开机?

线束插拔排除:插口位置是否插到位,接触是否良好。 外界电源排除:通过外接电源给主机供电检查外接电源是否接触良好。

# 开机后不能录像?

指示灯排除:功能灯的示意。 TF卡排除:① TF卡是否是高速TF卡。 ② 检查插入的方向。 ③ 设置格式化TF卡一次。 ④ 更换新的8G以上高速TF卡。 ⑤ 长按拍照建12秒格式化TF卡

## 视频或图片模糊?

镜头排除:检查镜头保护膜是否撕掉,镜头是否脏污,车玻璃是否脏污。

# 主机卡死不工作?

TF卡排除:拔掉TF卡,重新上电检查功能灯示意状态。 主机系统排除:使用别针按下复位键。

# 录制的视频无声音?

记录仪默认录音是关闭的,可通过手机APP连接记录仪后在设置中打开录像声音。

#### WIFI连接不上?

 ① 手机系统兼容排除:检查手机版本,更新手机最新系统或更换手机排查手机 移动网络。

② 手机系统兼容处理: 打开"手机设置WIFI热点"手动点击"忽略此网络或移除 此网络"重新输入密码。重新连接APP。

③ 移动网络排除:打开手机移动网络,安卓手机:进入设置打开"移动数据", 打开允许后台流量使用和定位;IOS系统:蜂窝移动网络,开启移动数据和定位。 密码为1234567890。

### 记录仪视频图片下载?

打开FC-CAM APP, 连接记录仪,进入设备视频或设备图片 1、选择单选及多选 或者全选,下载到本地视频和本地图片; 2、进入本地视频或者本地图片,播放需 要分享的视频/图片,分享到第三方平台(分享时需要断开WIFI连接,使用手机流 量进行)

#### 回放视频播放卡顿?

APP排查:① 检查APP版本和记录仪版本是否最新。

② 重启APP。

#### 如何恢复出厂设置?

恢复出厂设置:使用手机APP连接记录仪后,在设置中选择"恢复出厂设置"。